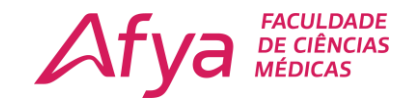

## **SISTEMA WINDOWS 10**

Esses mesmo processo é válido para as redes Wi-Fi da sede e do anexo.

| Conectando                                                                                                    |                                                                                             |
|----------------------------------------------------------------------------------------------------|---------------------------------------------------------------------------------------------|
| Insira seu nome de usuário e senha                                                                                                    | A ITPAC ALUNOS                                                                              |
| 3   Usar minha conta de usuario do Windows     1   02                                                                                                    | Here itpac professores                                                                      |
| •••••••••••••• <u>-</u> 2 ా                                                                                                    | TITPAC VISITANTES                                                                           |
| OK Cancelar                                                                                                    | A Teste                                                                                     |
|                                                                                                    | B GH ENGENHARIA                                                                             |
| Conectando                                                                                                    | B GH ENGENHARIA 1                                                                           |
| Continuar conectando?                                                                                                    | Bede Oculta                                                                                 |
| <ul> <li>Se voce espera encontrar TFAC ADM neste</li> <li>local, vá em frente e conecte-se. Caso</li> <li>contrário, pode ser que seja uma rede</li> <li>diferente com o mesmo nome.</li> <li>Mostrar detalhes do certificado</li> </ul> | Configurações de Rede e Internet<br>Altere configurações, como tornar uma conexão limitada. |
|                                                                                                    | Wi-Fi Modo avião Hotspot móvel                                                              |
| Conectar Cancelar                                                                                                    | ∧ \$⊐ €€ ⊄× POR 08:37 ↓<br>PTB2 18/01/2022 ↓                                                |

- Selecione a rede que deseja se conectar:
  - **1. USUÁRIO:** Nome de usuário é o seu número de matrícula.
  - 2. SENHA: A senha é apenas os números do seu CPF.
  - **3. OK:** Clique sobre o botão OK.
  - **4. CONECTAR:** Clique sobre o botão Conectar e pronto você está online.

Obs.: Se o seu notebook apresentar algum tipo de erro ao conectar ao Wi-Fi siga os próximos passos para corrigir o problema.

Afya Faculdade de Ciências Médicas de Palmas

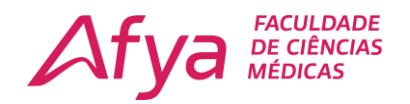

## Solucionando o erro "Não foi possível conectar-se a esta rede"

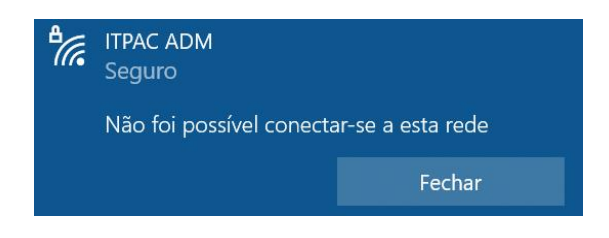

**Passo 1.** Clique sobre o ícone do Wi-Fi, à esquerda do relógio. No menu que aparece, clique em "Configurações de rede";

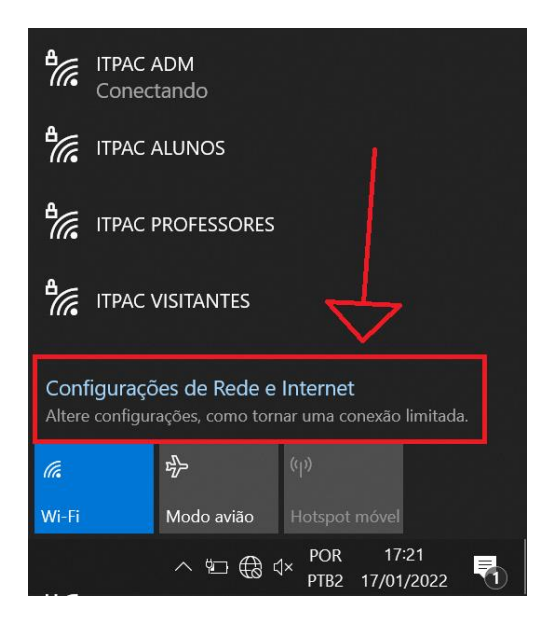

**Passo 2.** Com a tela de configurações de rede aberta selecione a opção "Wi-Fi" na lateral esquerda da janela;

| Configurações                   | ×                                                                       |
|---------------------------------|-------------------------------------------------------------------------|
| வி Início                       | Status                                                                  |
| Localizar uma configuração 🔎    | Status da rede                                                          |
| Rede e Internet                 | □                                                                       |
| 🔁 Status                        |                                                                         |
| /// Wi-Fi                       | Não conectado<br>Você não está conectado a nenhuma rede.                |
| 문 Ethernet                      | ▲ Solução de Problemas                                                  |
| Conexão discada                 | Wi-Fi (ITPAC ADM) <1 MB                                                 |
| % VPN                           | Propriedades Uso de dados                                               |
| $r_{U'}^{R_{\rm p}}$ Modo avião |                                                                         |
| (t) Hotspot móvel               | Mostrar redes disponíveis<br>Veja as opções de conexão próximas a você. |
| Proxy                           | Configurações avançadas de rede                                         |
|                                 |                                                                         |

## Afya Faculdade de Ciências Médicas de Palmas

Avenida ACSU SO 70, Av. NS-1, S/N, Conj. 02, Lt. 03 Plano Diretor Sul - Palmas/TO - CEP: 77.017-004

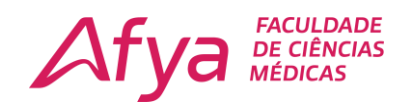

Passo 3. Dentro da opção Wi-Fi clique em "Gerenciar redes conhecidas";

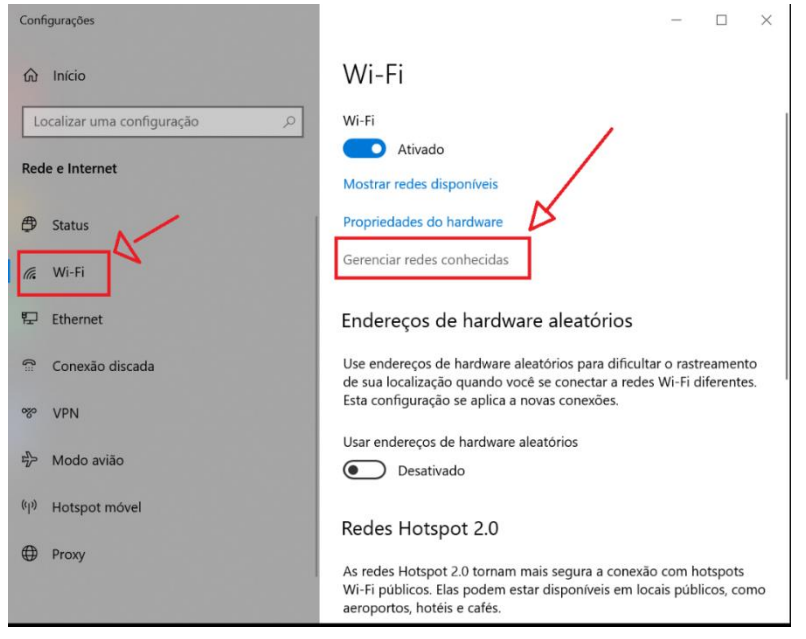

**Passo 4.** Localize a rede Wi-Fi que você quer eliminar e clique sobre ela. Por fim, clique em "Remover".

| ← Configurações                                                   | - | × |
|-------------------------------------------------------------------|---|---|
| 命 Wi-Fi                                                           |   |   |
| Gerenciar redes conhecidas                                        |   |   |
| + Adicionar uma nova rede                                         |   |   |
| Pesquisar nesta lista 🔎                                           |   |   |
| Classificar por: <b>Preferência</b> V Filtrar por: <b>Todas</b> V |   |   |
| ITPAC ADM                                                         |   |   |
| Propriedades Remover                                              |   |   |
| Obtenha ajuda                                                     |   |   |

Pronto! A rede Wi-Fi será esquecida e o seu Notebook/PC. Agora só tentar conectar novamente com suas credencias.

Atenção: Não é possível conectar na rede Wi-Fi do ITPAC Palmas usando sistemas operacionais Microsoft Windows 7/8 ou inferiores e Celulares Motorola.